# Vendors - SKY Vendor

Last Modified on 04/07/2025 1:57 pm CDT

## Overview

A listing of all Vendors is available in SKY Vendor. The list can be narrowed down by selecting the **Filter** icon and specifying the *Vendor Status* and/or *Vendor Locations*. Vendors can be added or edited by those with the *Add/Edit Vendors* permission enabled in SKY Admin.

| 😭 AP Bills           | Vendors                            | ۹ Search                            |                             |                    |
|----------------------|------------------------------------|-------------------------------------|-----------------------------|--------------------|
| AP Payments          | Vendor Name<br>A. L. Oil & Hauling | Vendor ID Location<br>ALOII 00MAIN  | Regular Balance<br>\$0.00   | Prepay Balance     |
| 😭 AP Purchase Orders | Vendor Name                        | Vendor ID Location                  | Regular Balance             | Prepay Balance     |
|                      | ABC Trucking                       | ABC 00MAIN                          | \$531.86                    | \$0.00             |
| Vendors              | Vendor Name                        | Vendor ID Location                  | Regular Balance             | Prepay Balance     |
|                      | Ace Chemical Inc                   | Aceche 00MAIN                       | \$0.00                      | \$0.00             |
|                      | Vendor Name                        | Vendor ID Location                  | Regular Balance             | Prepay Balance     |
|                      | Acme Pest Control                  | PEST 00MAIN                         | \$1,025.20                  | \$0.00             |
|                      | Vendor Name                        | Vendor ID Location                  | Regular Balance             | Prepay Balance     |
|                      | Acme Supply Distributor            | ACME 00MAIN                         | \$5,984.10                  | \$0.00             |
|                      | Vendor Name                        | Vendor ID Location                  | Regular Balance             | Prepay Balance     |
|                      | American General Insurance         | AmGeneral 00MAIN                    | \$0.00                      | \$0.00             |
|                      | Vendor Name<br>Andrew Transport    | Vendor ID Location<br>Andrew 00MAIN | Regular Balance<br>\$350.24 | Prepay Balance +++ |

Vendor information can be viewed by selecting the Vendor in the list. The *Information* tab displays the *Profile*, *Contact Info*, *Notes*, *Payment and 1099 Info*, *Attributes*, and *Classifications*. The *Attachments* tab displays files attached to the Vendor profile and gives the ability to view or delete the attachment by selecting the **Ellipsis**.

Choose the Ellipsis on the Vendor then select Edit if changes need to be made.

Note: If the Vendor has a balance, they cannot be changed to *lnactive*.

Add a Vendor by selecting + Add Vendor in the bottom right.

# Add a Vendor

Profile

#### Profile

| Misc vendor and contact inform | ation           |             |             |        |
|--------------------------------|-----------------|-------------|-------------|--------|
| Vendor ID *                    | Vendor Name *   |             | Clocation * |        |
| FarMar                         | Farmer's Market |             | 00MAIN      | ×      |
| 6/10                           |                 | 15 / 50     |             |        |
| Our Account #                  | Terms Code      | Website URL |             |        |
| 0 / 20                         |                 |             |             | 0 / 50 |
|                                |                 |             |             |        |

Attachment(s)

Attach File

1. Enter a Vendor ID and Vendor Name.

Note: Once the Vendor is saved, the Vendor ID cannot be modified.

2. The Our Account #, Terms Code, and Website URL fields are optional.

Note: Terms Codes must first be set up in Agvance before they can be applied to a Vendor here.

3. Select **Attach File** to browse and locate the appropriate files to attach. These can then be viewed on the *Attachments* tab when viewing the Vendor's information.

### Contact Info

| Contact Info |          |           |        |
|--------------|----------|-----------|--------|
| Address 1    |          | Address 2 |        |
|              | 0 / 50   |           | 0 / 50 |
| City         |          | State     | Zip    |
|              | 0/30     |           | 0/10   |
| Country      | Phone #1 | Phone #2  | Fax    |
|              | 0 / 20   | 0 / 20    | 0/20   |
| Email        |          |           |        |
|              | 0 / 60   |           |        |

- Under Contact Info, enter the Address 1/Address 2 information. If the address is only one line, enter it in Address
  2. Address 1 could be used for a Care of if needed.
- 2. Fill out the remaining fields as applicable. The *State* and *Country* fields are drop-downs.

### Notes

#### Notes

Notes

1. Notes for the Vendor can be entered here.

## Payment and 1099 Info

#### Payment and 1099 Info Add 1099 information, payment method, and payment options 1099 Type \* Default Expense Account 1099 Form Company Name Federal Tax ID # 0 / 50 0/20 Leave blank to print the vendor name from the profile 1099 Paid Amount Total Paid Amount Payment Method: PICK FROM THE LIST Check O ACH ○ EFT Payment Options: PICK FROM THE LIST Hold Payment Pay Only 1 Bill Per Check Electronic PO Vendor

- 1. The 1099 Type and Default Expense Accounts can be specified by choosing from the drop-downs.
- 2. Enter the 1099 Form Company Name and Federal Tax ID #.
- 3. Indicate the Payment Method and optionally check any of the Payment Options.
- 4. The 1099 Paid Amount and Total Paid Amount areas display as read-only information.

**Note:** These totals are only available after 1099 activity has been posted. When a new Vendor is added, no totals will appear until 1099 activity has been recorded for that Vendor.

### Attributes

#### Attributes

| GLN                        | Value |
|----------------------------|-------|
|                            | 0/60  |
| Hide Optional Attributes 🗸 |       |

- 1. Select View Optional Attributes **A**.
- 2. Attributes set up in Agvance display with a field to enter the Value.

## Classifications

#### Classifications

| Select Classes |           |   |
|----------------|-----------|---|
| FUEL $\times$  | UTILITIES | × |

- 1. Classifications set up in Agvance can be chosen by using the *Select Classes* drop-down.
- 2. Choose one or more Classifications. Remove Classifications by selecting the X on the label.

When finished filling out the information for the Vendor, select **Add & Start New** to begin adding a new Vendor or **Add Vendor** to save the Vendor and return to the Vendor list.